## 1. 대한상공회의소 청년취업 인턴제 사이트 접속

### ① <u>http://intern.korchamhrd.net</u> 접속 또는 네이버 등 포털사이트에서 '대한상공회의소 청년인턴' 검색 ② 배경화면 '인턴신청절차(구직) 〉 1단계 〉 신청하기' 버튼 클릭

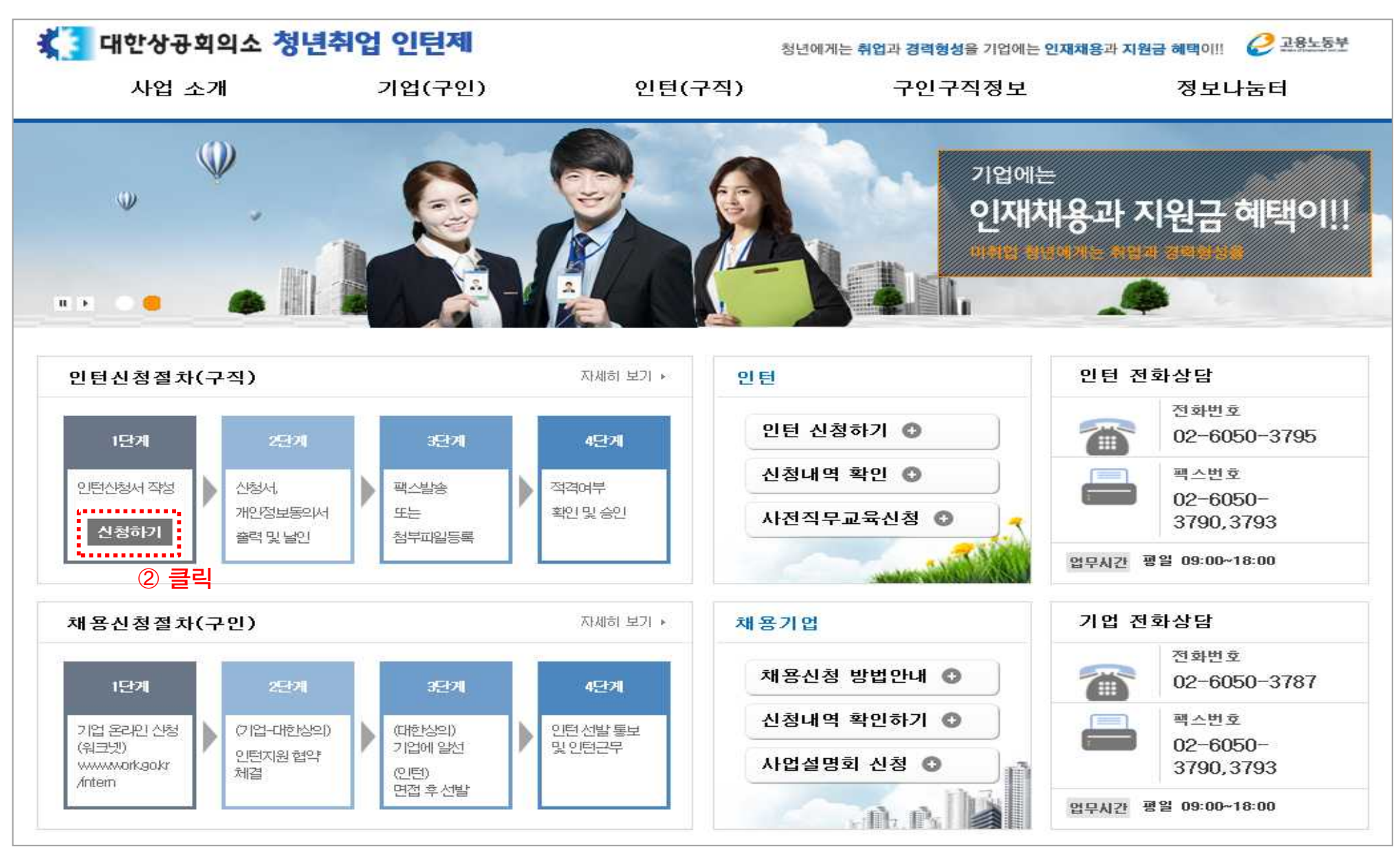

# 2. 구직 신청 1단계

① 본인의 인턴 참여자격 제한 사유 유무 선택/클릭

② 다음단계 클릭

| 🔾 대한상공회의소 청년                               | 년취업 인 <b>턴</b> 제                                               | 청년(    | 에게는 취업과 경력형성을 기업에는 <mark>인재채용</mark> 과 지원 | 현금 혜택이!! 🥜 고용노동부   |  |  |
|--------------------------------------------|----------------------------------------------------------------|--------|-------------------------------------------|--------------------|--|--|
| 사업 소개                                      | 기업(구인)                                                         | 인턴(구직) | 구인구직정보                                    | 정보나눔터              |  |  |
| 인턴(구직)                                     | 구직 신청                                                          |        |                                           | 🖂 🖡 🕒 昌인쇄          |  |  |
| - 신청 안내                                    |                                                                |        | â                                         | 홈 > 인턴(구직) > 구직 신청 |  |  |
| <ul> <li>구직 신청</li> <li>신청내역 확인</li> </ul> | 구직신청 3단계 중 1단계 - 사전 확인 사항                                      |        |                                           |                    |  |  |
|                                            | 인턴 참여자격 제한 사유로서 아래 사항에 해당 유무 ① 선택/클릭                           |        |                                           |                    |  |  |
|                                            | ① 최종학교 졸업후 연속하여 1년이상 취업한 사실                                    |        |                                           | ○ 있다 ○ 없다          |  |  |
|                                            | ② 고등학교 및 대학교 재학 중인지 여부(마지막학기 재학중 제외)                           |        |                                           | ○ 있다 ○ 없다          |  |  |
|                                            | ③ 인턴 신청일 이전 인턴채용 예정기업에서 현장실습, 직장체험, 아르바이트, 취업 또는 병역특례 근무<br>사실 |        |                                           | ○있다○없다             |  |  |
|                                            | ④ 과거 인턴사업에 참여하여 1개월 이상 근무한 후 본인 스스로 그만둔 사실                     |        |                                           | ○ 있다 ○ 없다          |  |  |
|                                            | ⑤ 특정 자격증 취득의 전제가 되는 현장실습 등에 참여중인 자                             |        |                                           | ○ 있다 ○ 없다          |  |  |
|                                            | ⑥ 병역법에 의한 특례근무 예정이거나 근무중인 자                                    |        |                                           | ○있다○없다             |  |  |
|                                            | ⑦ 간호(조무)사, 이 미용사, 보육교사, 사회복지사 자격증 소지자로서 유관 일자리 취업희망 등          |        |                                           | ○ 있다 ○ 없다          |  |  |
|                                            | ⑧ 허위 기타 부정한 방법으로 인턴으로 채용되었던 사실                                 |        |                                           | ○ 있다 ○ 없다          |  |  |
|                                            | ③ 인턴신청일 현재 취업 여부                                               |        |                                           | ○ 있다 ○ 없다          |  |  |
|                                            | ⑩ 인턴신청일 현재 사업                                                  | ○여○부   |                                           |                    |  |  |
|                                            |                                                                |        | ② 클릭                                      | 다음단계 >             |  |  |

#### 3. 구직 신청 2단계

#### ① 개인정보 수집 및 이용목적, 고유식별정보 수집 및 이용목적 확인 후 동의함 선택/클릭

② 다음단계 클릭

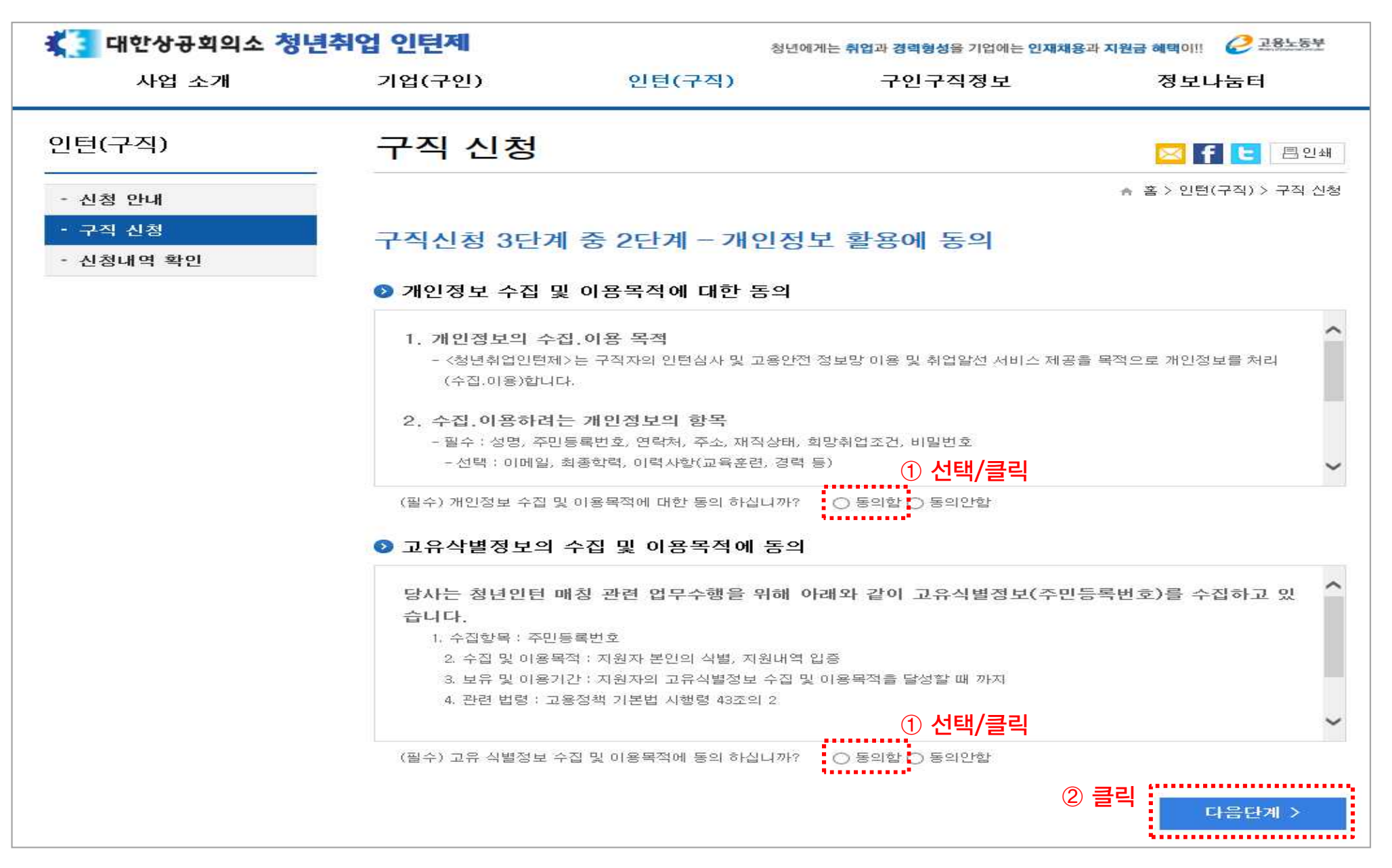

#### 4. 구직 신청 3단계

① 신청정보 모든 항목에 대해 누락 없이, 정확하게 입력 (기업 매칭 시 활용)

② 신청서 제출 클릭

#### ③ 필요 서류 제출 (팩스 제출 02-6050-3790)

1. 인턴 신청서 (첨부파일 양식 활용) 2. 개인정보 활용 동의서 (첨부파일 양식 활용)

3. 졸업 증명서 또는 졸업 예정 증명서 또는 휴학 증명서

| 호텔 대한상공회의소 청년취업 인턴제 정년에게는 취업과 경력형성을 기업에는 인재채용과 지원금 혜택이!! 🔗 공용노동부 |                                                    |                                       |                                |                      |  |  |
|------------------------------------------------------------------|----------------------------------------------------|---------------------------------------|--------------------------------|----------------------|--|--|
| 사업 소개                                                            | 기업(구인)                                             | 인턴(구직)                                | 구인구직정보                         | 정보나눔터                |  |  |
| 인턴(구직)                                                           | 구직 신청                                              |                                       |                                | 📨 🗗 🕒 🗏 인쇄           |  |  |
| - 신청 안내                                                          |                                                    |                                       |                                | · 홈 > 인턴(구직) > 구직 신청 |  |  |
| - 구직 신청                                                          | 구직신청 3단기                                           | 예중 3단계 - 신청 정보                        | 보 입력                           |                      |  |  |
| - 신청내역 확인                                                        | ※ 알선시 기업에 이력서·자기소개서를 대신하여 제공 됩니다.<br>상세히 작성 바랍니다.  |                                       |                                |                      |  |  |
|                                                                  | ᅠ 개인정보(필수입                                         | ]력)                                   |                                |                      |  |  |
|                                                                  | • 성명                                               |                                       | * 주민등록번호                       | ① 신청정보 입력            |  |  |
|                                                                  | * 주소                                               | 熨刀                                    |                                |                      |  |  |
|                                                                  | ◆ 연락처<br>(핸드폰)                                     |                                       |                                |                      |  |  |
|                                                                  | * 이메일                                              |                                       |                                | 직접입력 🔽               |  |  |
|                                                                  | <ul> <li>★ 현재직업상태</li> <li>○ 희망취업조건(* 필</li> </ul> | ○ 미취업(실업·퇴직) ○ 재직<br><b>수입력)</b>      |                                |                      |  |  |
|                                                                  | 희망근무지역                                             | 시·도                                   | 구·군 🗌 관계없음                     |                      |  |  |
|                                                                  | 고용형태                                               | ○ 상용직 ○ 계약직 ○ 관계없음                    |                                |                      |  |  |
|                                                                  | 희망 금액 👘                                            | 헐급 - 헐평균 만원 이상                        |                                |                      |  |  |
|                                                                  | * 구직직종<br>(자세히)                                    | <b>Y</b>                              |                                |                      |  |  |
|                                                                  | 접수내역 확인번호(8자리이                                     | ····································· | t인하시려면 꼭 기억해주세요 <mark>!</mark> | ·<br>· 철서 제출         |  |  |